## Kali Linux 2 - Guia de Instalação - Fábrica de Noobs

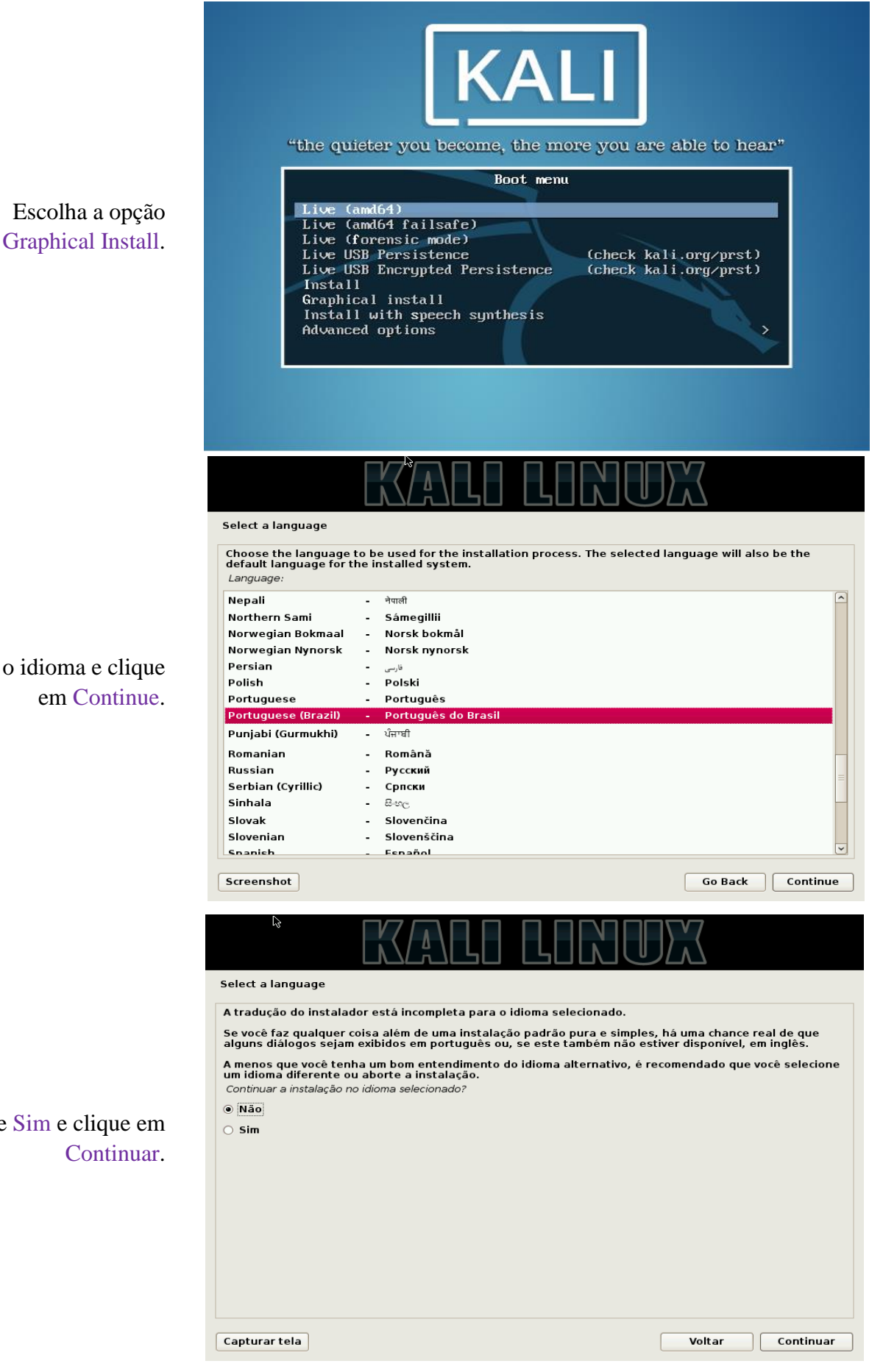

Escolha o idioma e clique em Continue.

Marque Sim e clique em Continuar.

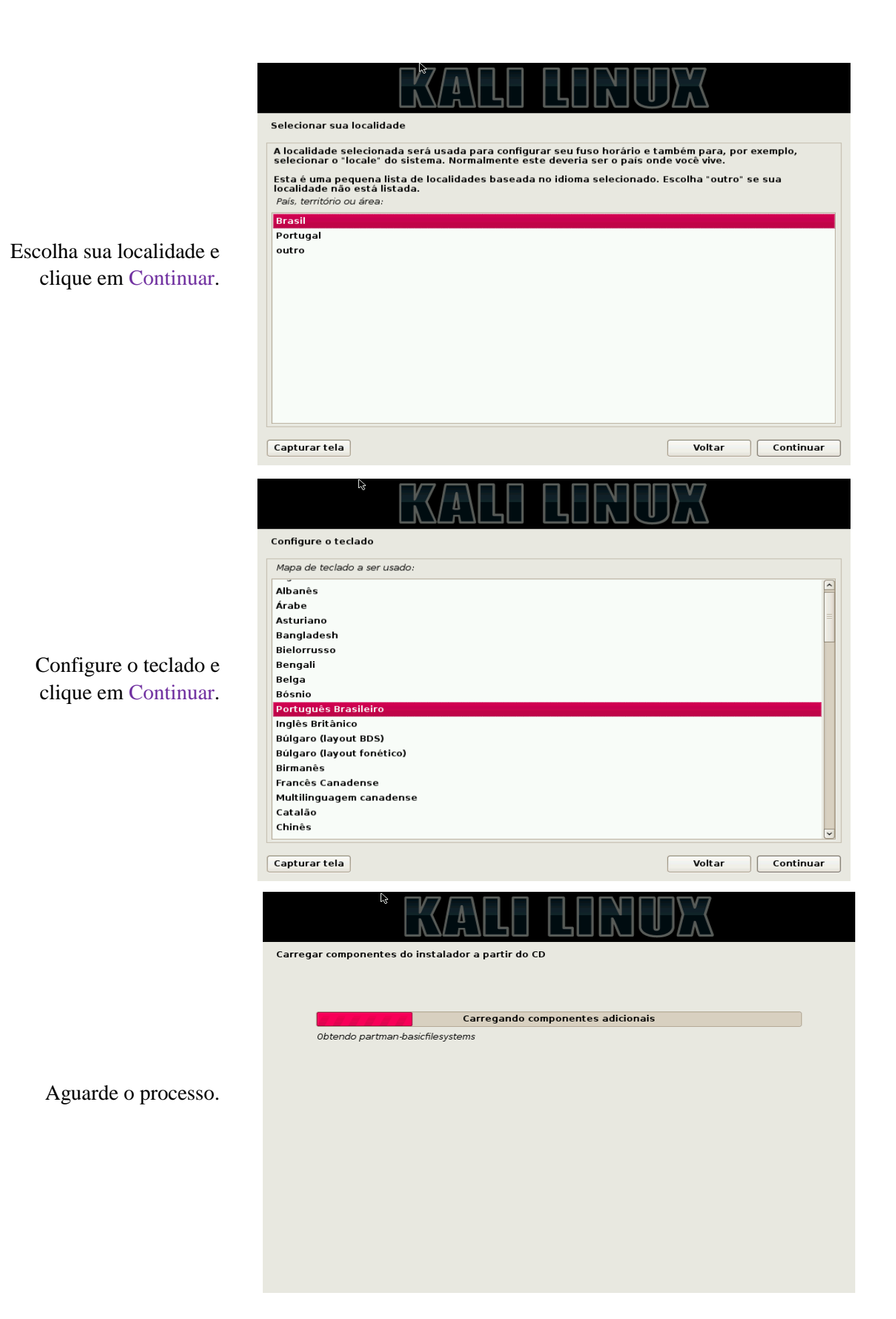

| Defina um nome para a<br>máquina e clique em<br>Continuar.                                       | Configurar a rede<br>Por favor, informe o nome de máquina ("hostname") para este sistema.<br>O nome de máquina ("hostname") é uma palavra única que identifica seu s<br>sabe qual deve ser o nome de sua máquina, consulte o seu administrador<br>configurando sua própria rede doméstica, você pode usar qualquer nome<br>Nome de máquina:<br>Immi                                                                                                    | istema na rede. Se você não<br>de redes. Se você está<br>aqui.                       |
|--------------------------------------------------------------------------------------------------|----------------------------------------------------------------------------------------------------|--------------------------------------------------------------------------------------|
| Defina um nome de<br>domínio (em rede<br>doméstica deixe em<br>branco) e clique em<br>Continuar. | Capturar tela  Configurar a rede  O nome do domínio é a parte de seu endereço Internet à direita do nome algo que finaliza com .com.br, .net.br, .edu.br, .org.br, .com, .net, .edu ou uma rede doméstica, você pode usar qualquer nome, mas certifique-se de domínio em todos os seus computadores. Nome de domínio:                                                                                                    | Voltar Continuar                                                                     |
| Defina uma senha para a<br>onta de administrador da<br>máquina. Clique em<br>Continuar.          | Capturar tela Configurar usuários e senhas Você precisa definir uma senha para o 'root', a conta administrativa do si não qualificado com acesso root pode levar a resultados desastrosos, po cuidado de escolher uma senha que não seja fácil de ser adivinhada. Ess palavra encontrada em dicionários ou uma palavra que possa ser facilmen Uma boa senha conterá uma mistura de letras, números e pontuação e de intervalos regulares. O usuário root não deverá ter uma senha em branco. Se você deixar este será desabilitada e a conta do usuário inicial do sistema receberá o pode comando "sudo". Note que você não poderá ver a senha enquanto a digita. Senha do root: [ | Voltar       Continuar         Voltar       Continuar         Voltar       Continuar |

Def conta

|             | KALI LINUX                                                                                                    |
|-------------|----------------------------------------------------------------------------------------------------|
|             | Configurar o relógio                                                                                                    |
|             | Se o fuso horário desejado não estiver listado, por favor, volte ao passo "Escolher idioma" e selecione o<br>país que usa o fuso horário desejado (o país onde você vive ou está localizado).<br>Selecione um estado ou provincia para definir seu fuso horário:                     |
|             | Acre                                                                                                    |
| <i>c</i>    | Anagoas<br>Amazonas                                                                                                    |
| ne seu fuso | Amapá<br>Bahia                                                                                                    |
| e clique em | Ceará                                                                                                    |
| Continuar.  | Espírito Santo                                                                                                    |
|             | Fernando de Noronha<br>Goiás                                                                                                    |
|             | Maranhão                                                                                                    |
|             | Minas Gerais<br>Mato Grosso do Sul                                                                                                    |
|             | Mato Grosso                                                                                                    |
|             | Paraiba v                                                                                                    |
|             | Capturar tela Voltar Continuar                                                                                                    |
|             | KALI LINUX                                                                                                    |
|             | Particionar discos                                                                                                    |
|             | O instalador pode guiá-lo através do particionamento de um disco (usando diferentes esquemas padrão)<br>ou, caso você prefira, você pode fazê-lo manualmente. Com o particionamento assistido você ainda tem<br>uma chance de, posteriormente, revisar e personalizar os resultados. |
| na a melhor | Se você optar pelo particionamento assistido para um disco inteiro, em seguida será solicitado qual<br>disco deverá ser usado.<br>Método de particionamento:                                                                                                    |
| ção para os | Assistido - usar o disco inteiro                                                                                                    |
| e clique em | Assistido - usar o disco inteiro e configurar LVM<br>Assistido - usar disco todo e LVM criptografado                                                                                                    |
| Na maioria  | Manual                                                                                                    |
| s, marque a |                                                                                                    |
| eira opção. |                                                                                                    |
|             | <b>^</b>                                                                                                    |
|             |                                                                                                    |
|             |                                                                                                    |
|             |                                                                                                    |
|             | Capturar tela Voltar Continuar                                                                                                    |
|             | KALI LINUX                                                                                                    |
|             | Particionar discos                                                                                                    |
|             | Note que todos os dados no disco que você selecionar serão apagados, mas não antes que você tenha<br>confirmado que realmente deseja fazer as mudanças.<br>Selecione o disco a ser particionado:                                                                                     |
|             | SCSI3 (0,0,0) (sda) - 21.6 GB ATA VBOX HARDDISK                                                                                                    |
|             |                                                                                                    |
| disco a ser |                                                                                                    |
| e clique em |                                                                                                    |
| Continuar   |                                                                                                    |
| continuur.  |                                                                                                    |
|             | <b>h</b>                                                                                                    |
|             |                                                                                                    |
|             |                                                                                                    |
|             |                                                                                                    |
|             |                                                                                                    |
|             | Capturar tela Voltar Continuar                                                                                                    |

Selecion horário e

Escolh configura discos e Continuar. dos casos prim

Escolha o utilizado e

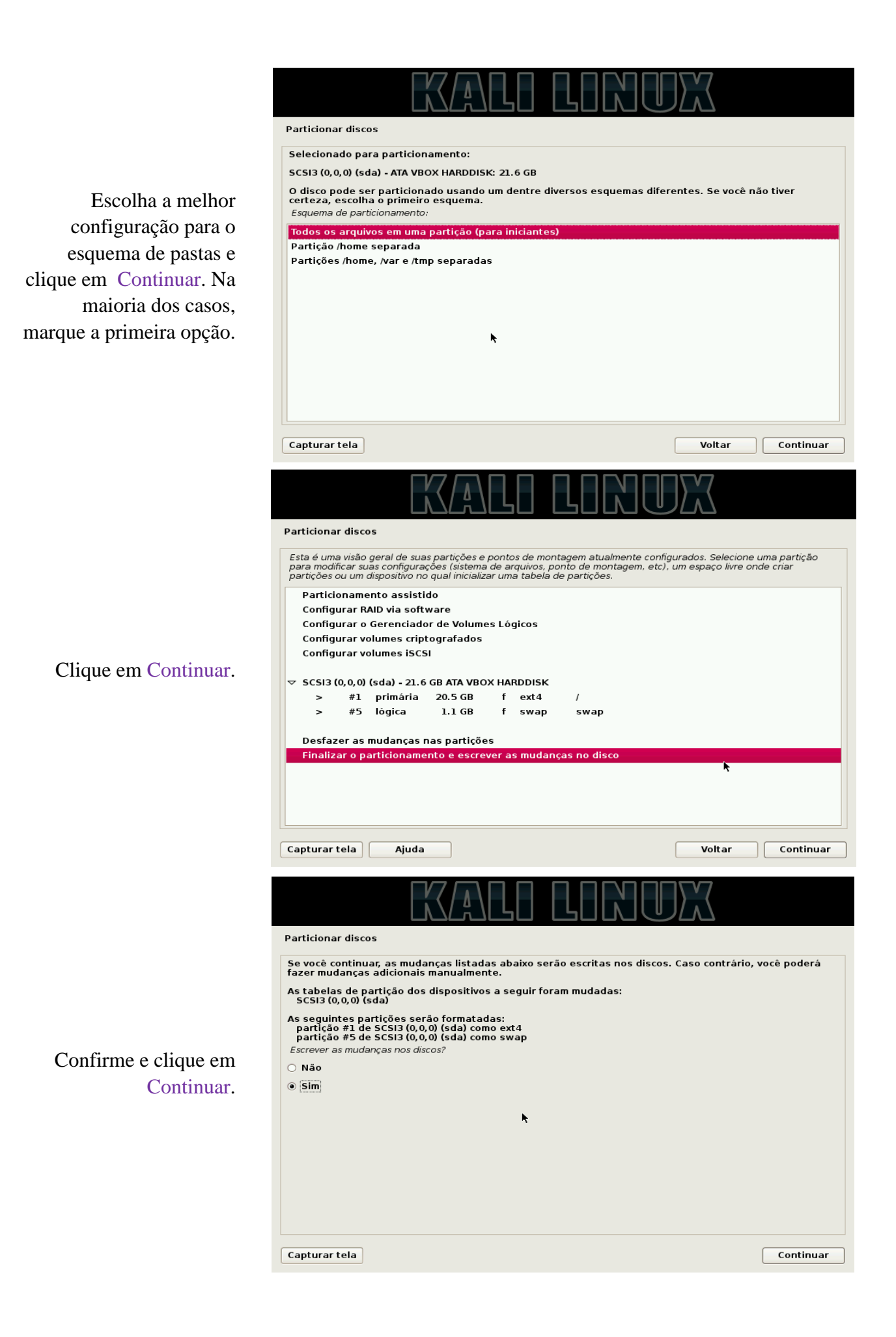

| Aguarde o processo de<br>instalação.                                                        | Instalar o sistema  Instalando o sistema Copiando dados para o disco                                                                                                    |
|---------------------------------------------------------------------------------------------|----------------------------------------------------------------------------------------------------|
| scolha o uso do espelho<br>de rede (na maioria dos<br>casos, sim) e clique em<br>Continuar. | Configurar o gerenciador de pacotes Um espelho de rede pode ser usado para suplementar o software que está incluso no CD-ROM. Isto também pode disponibilizar novas versões de softwares. Usar um espelho de rede? Não Sim                                                                                                    |
| Escolha o uso de um<br>proxy (na maioria dos<br>casos, não) e clique em<br>Continuar.       | Capturar tela Voltar Continuar Continuar Continuar Configurar o gerenciador de pacotes Se você precisa usar um proxy HTTP para acessar locais fora de sua rede local, insira a informação de proxy aqui. Caso contrário, deixe em branco. A informação sobre o proxy deverá ser fornecida no formato padrão "http://[lusuário][:senha]@]máquina [:porta]/. Informação sobre proxy HTTP (deixe em branco para nenhum): [ Capturar tela Voltar Continuar |

Escolha o de rede casos, si

|                                                  | KALI LINUX                                                                                                    |                                                                                                    |  |
|--------------------------------------------------|----------------------------------------------------------------------------------------------------|----------------------------------------------------------------------------------------------------|--|
|                                                  | Configurar o gerenciador de pacotes                                                                                                    |                                                                                                    |  |
|                                                  | Configurando o apt<br>Obtendo arquivo 1 de 1                                                                                                    |                                                                                                    |  |
| Aguarde a configuração.                          |                                                                                                    |                                                                                                    |  |
|                                                  | •                                                                                                    |                                                                                                    |  |
|                                                  |                                                                                                    | Cancelar                                                                                                |  |
|                                                  | KALI LINU                                                                                                    |                                                                                                    |  |
|                                                  | Instalar o carregador de inicialização GRUB em um disco rígido<br>Parece que esta nova instalação será o único sistema operacional neste o                                                                                                    | computador. Se isso for                                                                                 |  |
| Marque em Sim e clique<br>em Continuar.          | verdade, será seguro instalar o carregador de inicialização GRUB no registro mestre de inicialização de<br>seu primeiro disco rigido.<br>Aviso: Se o instalador falhou ao detectar outro sistema operacional que esteja presente em seu<br>computador, modificar o registro mestre de inicialização fará com que os sistemas operacionais não<br>detectados não possam ser inicialização semporariamente, porém o GRUB poderá ser configurado<br>posteriormente para permitir a inicialização dos outros sistemas operacionais.<br>Instalar o carregador de inicialização GRUB no registro mestre de inicialização? |                                                                                                    |  |
|                                                  | ○ Não<br>⊛ Sim                                                                                                    |                                                                                                    |  |
|                                                  | Capturar tela                                                                                                    | Voltar Continuar                                                                                        |  |
|                                                  |                                                                                                    |                                                                                                    |  |
|                                                  | Instalar o carregador de inicialização GRUB em um disco rígido                                                                                                    |                                                                                                    |  |
|                                                  | Você precisa fazer com que seu novo sistema recém-instalado seja inicializ<br>de inicialização GRUB em um dispositivo inicializável. A maneira usual de fa<br>registro mestre de inicialização de seu primeiro disco rigido. Se preferi, vu<br>outro local de seu disco rigido, em outro disco ou até mesmo em um disque<br>Dispositivo no qual instalar o carregador de inicialização:                                                                                                    | rável, instalando o carregador<br>izer ísso é instalar o GRUB no<br>océ pode instalar o GRUB em<br>ete. |  |
|                                                  | Informar manualmente o dispositivo<br>/dev/sda (ata-VBOX_HARDDISK_VBc4ddd0c0-47806ff2)                                                                                                    |                                                                                                    |  |
| Marque a segunda opção<br>e clique em Continuar. |                                                                                                    |                                                                                                    |  |
|                                                  | <b>h</b>                                                                                                    |                                                                                                    |  |
|                                                  | Capturar tela                                                                                                    | Voltar Continuar                                                                                        |  |

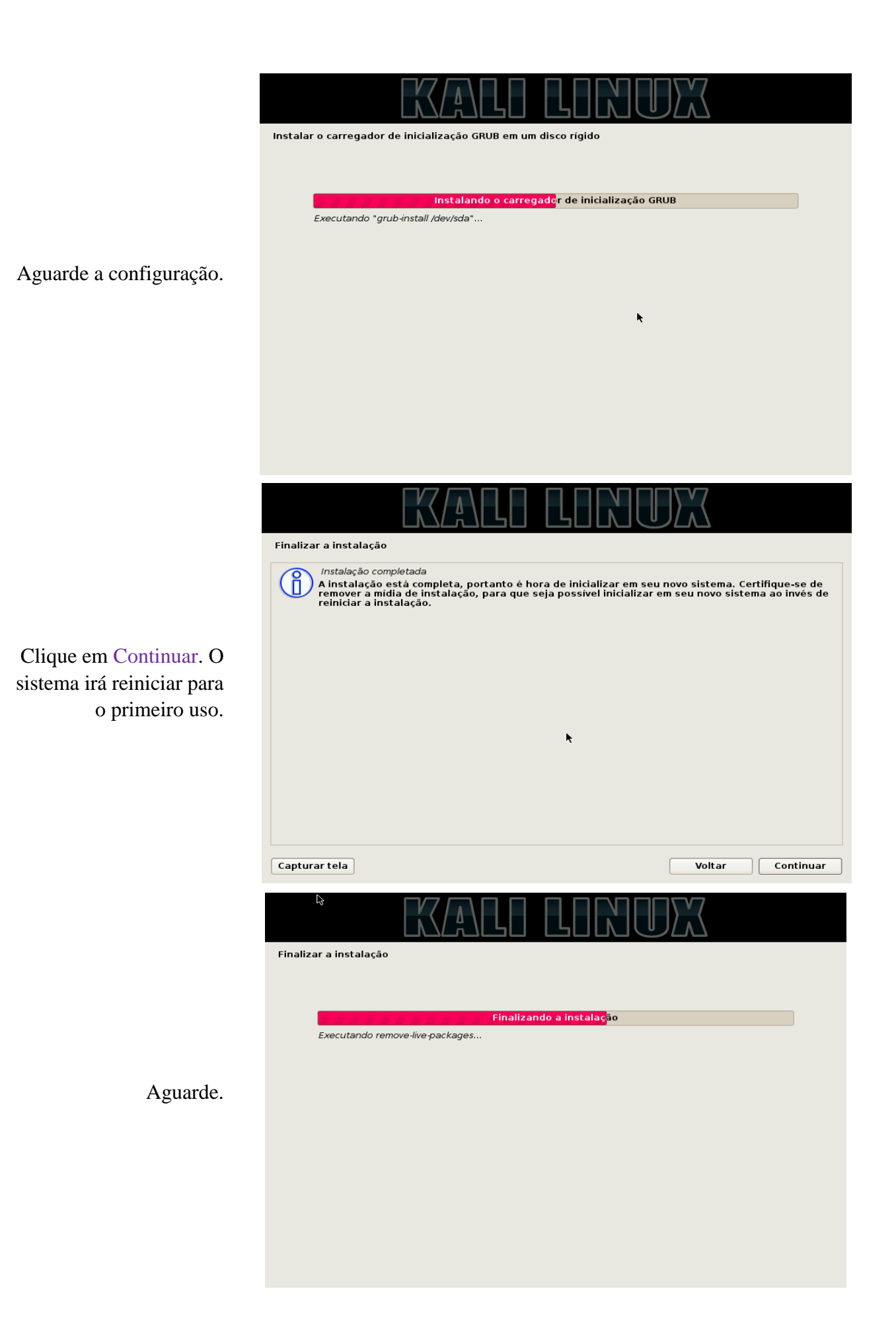

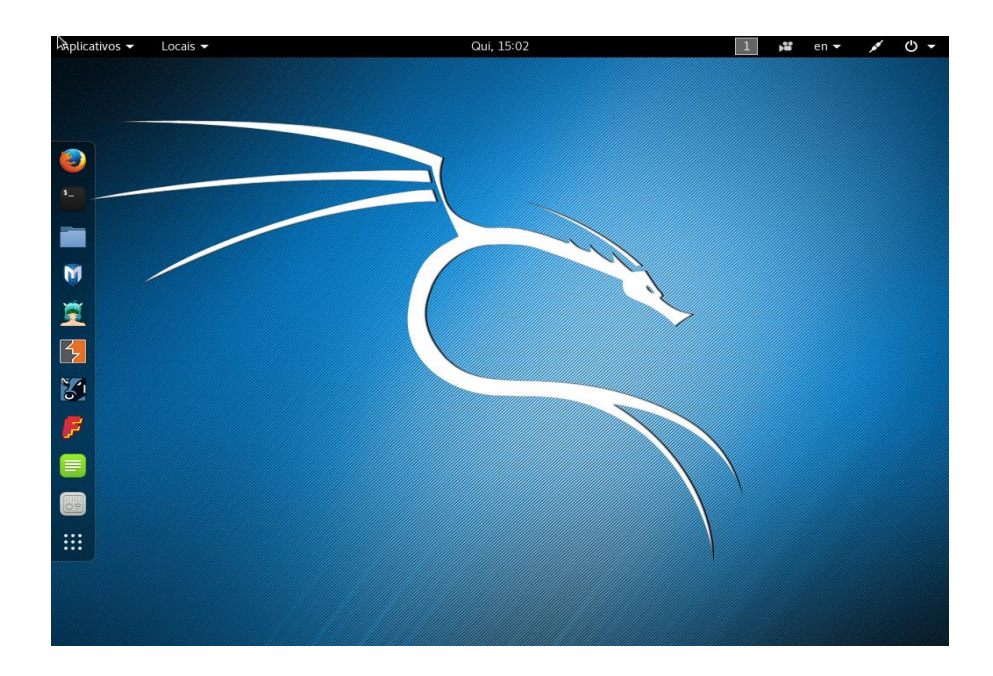

Faça login na conta de usuário (root), e a instalação está completa.